## SSHクライアントソフト設定マニュアル Tera Term

SSH 接続ソフト Tera Term を利用した、SSH 鍵認証での接続手順について説明します。 手順は以下の4つに分かれます。

- ・Tera Term をダウンロードし、インストールする
- ・Tera Term で鍵ペアを生成する
- ・公開鍵をご契約のサーバーへ登録する
- ・Tera Term で SSH 鍵認証でご契約のサーバーへ接続する

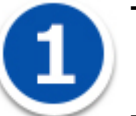

## Tera Term のダウンロードとインストール

Tera Term( <u>http://osdn.jp/projects/ttssh2/</u>)などにアクセスし Tera Term をダウンロードして、 PC にインストールしてください。

Tera Term をインストールし、Tera Term で生成した秘密鍵 (ファイル名: id\_rsa) を Windows の C:¥ssh のフォルダ内に保存する流れで説明します。

| <ul> <li></li></ul>                                                                                   | ローカル ディスク (C:) ▶ ssh<br>共有 ▼ 新しいフォルダー |                          | - 4        |             |
|----------------------------------------------------------------------------------------------------|---------------------------------------|--------------------------|------------|-------------|
| <ul> <li>☆ お気に入り</li> <li>ライブラリ</li> <li>ドキュメント</li> <li>ピクチャ</li> <li>ビデオ</li> <li>ミュージック</li> </ul> | ▲ 名前<br>☐ id_rsa                      | 更新日時<br>2015/09/04 11:52 | 種類<br>ファイル | サイズ<br>2 KB |
| ■ コンピューター 1 個の項目                                                                                      | •                                     |                          |            |             |

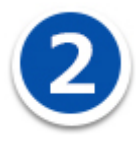

## Tera Term で鍵ペアを生成する。

Tera Term を起動し、キャンセルボタンをクリックします。

| 📒 Tera Term | - [未接続] VT         |                                                                                                    |          |
|-------------|--------------------|----------------------------------------------------------------------------------------------------|----------|
| ファイル(F)     | 編集(E) 設定(S) 二      | コントロール(O) ウィンドウ(W) ヘルプ(H)                                                                                   |          |
|             |                    |                                                                                                    | <b>^</b> |
|             | Tera Term: 新しい接    | 続                                                                                                    |          |
|             | ® TCP/ĮP           | ホスト(I):<br>「ビヒストリ(Q)<br>サービス: O Telnet TCPボート#(P):<br>o SSH SSHバージョン(V): SSH2 ・<br>O その他 プロトコル(Q): UNSPEC ・ |          |
|             | ● シリアル( <u>E</u> ) | ポート(R):                                                                                                    |          |
|             |                    |                                                                                                    | Ţ        |

「設定」-「SSH 鍵生成」をクリックします。

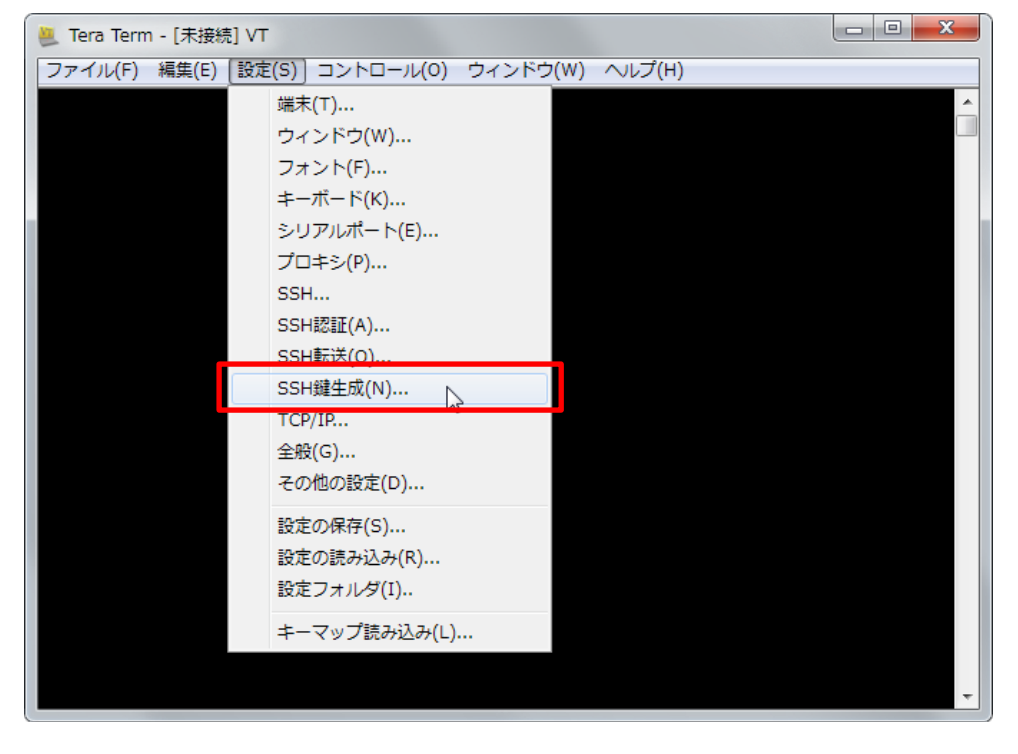

| TTSSH: 鍵生成                                                        | <b></b>                       |
|-------------------------------------------------------------------|-------------------------------|
| 鍵の種類<br>RSA1  RSA DSA<br>ECDSA-256 ECDSA-384<br>ECDSA-521 ED25519 | ビット数(B): 生成(G)<br>2048 閉じる(C) |
| 鍵のパスフレーズ:                                                         |                               |
| バスフレーズの確認:                                                        |                               |
| コメント(0):                                                          |                               |
| 🗌 bcrypt KDF形式(K) ラ                                               | ウンド数(N): 16                   |
| 公開鍵の保存(1)                                                         | 秘密鍵の保存(P)                     |

鍵の種類は RSA を選択して「生成」ボタンをクリックしてください。

鍵の生成後、鍵のパスフレーズ、コメントを設定する場合は入力をしてください。

※鍵のパスフレーズ、コメントは省略することができます。

公開鍵と秘密鍵をそれぞれ保存します。

| TTSSH: 鍵生成                                                                     |
|--------------------------------------------------------------------------------|
| 鍵の種類<br>◎ RSA1 ◎ RSA ◎ DSA<br>◎ ECDSA-256 ◎ ECDSA-384<br>◎ ECDSA-521 ◎ ED25519 |
| 鍵を生成しました。                                                                      |
| 鍵のバスフレーズ: ●●●●●●●●●●●                                                          |
| バスフレーズの確認: ●●●●●●●●●●●●                                                        |
| コメント(O): TeraTermKey                                                           |
| Berypt KDF形式(K) ラウンド数(N): 16                                                   |
| 公開鍵の保存(I) 秘密鍵の保存(P)                                                            |

| 隆理 ▼ ライブラリに追加 | ▼ 共有▼ 新しいフォルダー | -                | 8==             | - 🔳 ( |
|---------------|----------------|------------------|-----------------|-------|
| オ気に入り         | 1 名前           | 更新日時             | 種類              | サイズ   |
|               | id_rsa         | 2015/09/04 11:52 | ファイル            | 2 KB  |
| 🔰 ライブラリ       | id_rsa.pub     | 2015/09/04 11:52 | Microsoft Publi | 1 KB  |
| 📑 ドキュメント      |                |                  |                 |       |
| ■ ピクチャ        |                |                  |                 |       |
| 📑 ビデオ         |                |                  |                 |       |
| 👌 ミュージック      |                |                  |                 |       |
|               |                |                  |                 |       |
| 📮 コンピューター     |                |                  |                 |       |
|               | -              |                  |                 |       |

Windows の C:¥ssh のフォルダ内に秘密鍵(id\_rsa)、公開鍵(id\_rsa.pub)をそれぞれ保存します。

これで鍵ペアの生成は完了です。

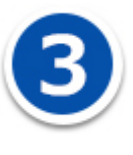

## 公開鍵をご契約のサーバーへ登録する

生成した公開鍵の文字列を登録するため、コントロールパネルにログインして公開鍵登録ページに進み

ます。

(【 Web 】>【公開サイト】または【テストサイト】>【 SSH 】>【公開鍵登録】)

| CONTROL PANEL (8)  |                        |                                                                                                    |           |  |  |
|--------------------|------------------------|----------------------------------------------------------------------------------------------------|-----------|--|--|
| Home               | ☆開サイト テストサイト           | SSH                                                                                                    |           |  |  |
| ÷                  | FTPアカウント               |                                                                                                    | 🔟 操作マニュアル |  |  |
| Web                | FTP接続制限の設定             |                                                                                                    |           |  |  |
|                    | 簡単インストール               |                                                                                                    |           |  |  |
|                    | スクリプト定期実行ツール           | SSHアカウント : 未設定                                                                                                   |           |  |  |
| Smart              | アクセス制御(BASIC認証)        | SSHアカウントはまだ設定されていません。鍵ペアを生成するか、公開鍵をご登録のうえ、設定を有効にしてください。                                                          |           |  |  |
| Release            | WAF                    |                                                                                                    |           |  |  |
|                    | ログ管理                   | <b>銀ペア作成 公開鍵登録</b> 無効 OFF 有効                                                                                     | 20 ~      |  |  |
|                    | 外部バックアップサービス           | フィンガープリント コメント                                                                                                   |           |  |  |
|                    | SSH                    |                                                                                                    |           |  |  |
|                    | データベース                 |                                                                                                    |           |  |  |
|                    | iQube+                 |                                                                                                    |           |  |  |
| $\widehat{\Sigma}$ | ファイル管理                 | SSH(Secure Shell)は、サーバーに対して遠隔から接続するための仕組みで、<br>サーバー内のファイル操作などを行うことができます。<br>SSHクライアントソフトに、登録したSSHアカウントを設定し利用します。 |           |  |  |
| Support            | ■ ウェブ使用量 / 容量 300 GB 🔻 |                                                                                                    |           |  |  |

生成した公開鍵をテキストファイルで開き、公開鍵の文字列を、ご契約サーバーのコントロールパネルの SSH の「公開鍵登録」に貼り付け、「登録する」ボタンをクリックすると公開鍵が登録されます。

※秘密鍵の情報は登録しないでください。 ※公開鍵の情報は1行のテキスト文字列情報として貼り付けてください。改行はしないでください。

| СОИТ             | ROL PANEL                       |             | 8                                                                | Ý          |
|------------------|---------------------------------|-------------|------------------------------------------------------------------|------------|
| Home             | 公開サイト テストサイト                    | SSH         |                                                                  |            |
| Heb              | FTPアカウント<br>FTP接続制限の設定          | Top > 公開鍵登録 |                                                                  | 🛄 操作マニュアル  |
| Mail             | 簡単インストール                        |             |                                                                  |            |
| $\geq$           | スクリプト定期実行ツール<br>アクセス制御(BASIC認証) | 公開鍵登録 ※     |                                                                  |            |
| Smart<br>Release | WAF                             |             |                                                                  |            |
|                  | ログ管理                            |             |                                                                  |            |
|                  | 外部バックアップサービス                    |             |                                                                  |            |
|                  | SSH                             |             | 登録する                                                             |            |
|                  | データベース                          |             |                                                                  |            |
|                  | iQube+                          |             |                                                                  |            |
| Support          | ファイル管理                          |             | copyright 2022 KDDI Web Communications inc. All Rights Reserved. | プライバシーポリシー |
| Support          | ■ ウェブ使用量 / 容量 300 GB            | <b>*</b>    |                                                                  |            |

公開鍵の登録が完了すると、公開鍵一覧で確認することができます。

【ON/OFF】ボタンをクリックして有効化します。

| CONT    | ROL PANEL                       | 8                                                                         |           |
|---------|---------------------------------|---------------------------------------------------------------------------|-----------|
| Home    | 公開サイト テストサイト                    | SSH                                                                       |           |
| web     | FTPアカウント<br>FTP接続制限の設定          |                                                                           | 🛄 操作マニュアル |
| Mail    | 簡単インストール                        |                                                                           |           |
| Smart   | スクリプト定期実行ツール<br>アクセス制御(BASIC認証) | ✓ 公開鍵の登録が完了しました。                                                          | X         |
| Release | WAF                             | SSHアカウント : 未設定<br>SSHアカウントはまだ設定されていません。鍵ペアを生成するか、公開鍵をご登録のうえ、設定を有効にしてください。 |           |
|         | ログ管理<br>外部バックアップサービス            | <b>鍵ペア作成 公開鍵登録</b> 無効 OFF 有効                                              | 20 ~      |
|         | SSH                             | フィンガーブリント コメント                                                            |           |
|         | データベース                          | MDE/25/24/59/db/20/46/21/4o/d7/40/27/c6/is1/2o/49/24                      | ~         |
|         | iQube+                          | MD3.23.64.36.00.00.40.31.46.07.03.27.00.01.36.06.34 1584Key20221003       |           |
| 53      | ファイル管理                          | 全1件中1件~1件を表示                                                              |           |
| Support | ■ ウェブ使用量/ 容量 300 GB 🔻           |                                                                           |           |

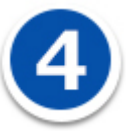

Tera Term で SSH 鍵認証でご契約のサーバーへ接続する

Tera Term を起動してください。

Tera Term:新しい接続のダイアログの「ホスト」にご契約のサーバーの IP アドレスを入力してください。

「TCP ポート」には公開サイト用のポート番号、またはテストサイト用のポート番号を入力してください。

ポート番号は、コントロールパネルの【Home】>【バージョン・ポート番号】>【ポート番号】の「SSH (公開サイト/テストサイト)」に記載しています。

各設定値を入力後、ダイアログ下の「OK」ボタンをクリックしてください。

| 📒 Tera Term | n - [未接続] VT    |                                                                                                    |   | 23      |
|-------------|-----------------|----------------------------------------------------------------------------------------------------|---|---------|
| ファイル(F)     | 編集(E) 設定(S) :   | コントロール(O) ウィンドウ(W) ヘルプ(H)                                                                             |   |         |
|             |                 |                                                                                                    |   | <u></u> |
|             | Tera Term: 新しい掛 | 続                                                                                                    | × |         |
|             | ® TCP/ĮP        | ホスト(J)<br>▼ヒストリ(Q)<br>サービス: ○ Telnet<br>● <u>S</u> SH SSHバージョン(V): SSH2 ・<br>○ その他 プロトコル(C): UNSPEC ・ |   |         |
|             | ● シリアル(E)       | ボート(B):                                                                                               |   |         |
|             |                 |                                                                                                    |   | Ŧ       |

| ビイエリノイリ言ロルベルCALはタリル、「脳1」「ハタノグノノツノル」、たてい。 |
|------------------------------------------|
|------------------------------------------|

| • | セキュリティ警告                                                                                                    | ×             |
|---|----------------------------------------------------------------------------------------------------|---------------|
|   | known hostsリストにサーバ" 211.9.194.77"のエント!<br>ありません. 悪意を持ったホストが, 接続しようとして<br>るサーバのふりをしている可能性もありますので、H<br>注意してください!                                                                                                    | 川は<br>い<br>*分 |
|   | known hostsリストのこのホストを追加して続行する<br>次回からこの警告は出なくなります.                                                                                                    | <i>ا</i> ح.   |
|   | サーバ側のホスト鍵指紋:                                                                                                    |               |
|   | +       -       (ECDOA       256)       +         +       -       -       +         +       -       -       +         +       -       -       +         +       -       -       +         -       -       -       +         -       -       -       +         -       -       -       +         -       -       -       +         -       -       -       +         -       -       -       +         -       -       -       +         -       -       -       +         -       -       -       +         -       -       -       +         -       -       -       +         -       -       -       +         -       -       -       +         -       -       -       +         -       -       -       +         -       -       -       +         -       -       -       +         -       -       +       + | *             |
|   | ++                                                                                                    | Ŧ             |
|   | ✓ このホストをknown hostsリストに追加する(A)<br>続行(C)<br>接続断(D)                                                                                                    |               |

「SSH 認証」ウィンドウにて「RSA/DSA/ECDSA/ED25519 鍵を使う」のラジオボタンを選択し、 「秘密鍵」ボタンをクリックしてください。

| SSH認証                                                | x |
|------------------------------------------------------|---|
|                                                      |   |
| 認証が必要です.                                             |   |
| ユーザ名(N):                                             |   |
| バスフレーズ(P):                                           |   |
| ☑ バスワードをメモリ上に記憶する(M)                                 |   |
| □ エージェント転送する(_)                                      |   |
| ◎ プレインパスワードを使う(」)                                    |   |
| ◎ <u>R</u> SA/DSA/ECDSA/ED25519鍵を使う 秘密鍵( <u>K)</u> : |   |
| ○ rhosts(SSH1)を使う ローカルのユーザ名(山):                      |   |
| ホスト鍵(E):                                             |   |
| ◎ チャレンジレスポンス認証を使う(キーボードインタラクティブ)(C)                  |   |
| ○ Pageantを使う                                         |   |
| OK 接続断( <u>D</u> )                                   |   |

ファイル選択ダイアログの右下のファイルの種類を「すべてのファイル」に切り替えて、 C:¥ssh¥id\_rsa を選択してください。

| RSA/DSA/ECDSA/ED25519秘密鍵ファイルの選択 |                        |            |                    |                   |      |   |  |
|---------------------------------|------------------------|------------|--------------------|-------------------|------|---|--|
|                                 | ▶ ローカル ディスク (C:) 🕨 ssh |            | ▼ <sup>4</sup> SSI | hの検索              |      | ٩ |  |
| 整理 ▼ 新しいフォルダー                   |                        |            |                    |                   |      | 0 |  |
| 🚖 お気に入り                         | 名前                     | 更新日時       | 種類                 | サイズ               |      |   |  |
|                                 | id_rsa                 | 2015/09/04 | ファイル               | 2 KB              |      |   |  |
| 🍃 ライブラリ                         |                        |            |                    |                   |      |   |  |
| 1₽ コンピューター                      |                        |            |                    |                   |      |   |  |
|                                 |                        |            |                    |                   |      |   |  |
| 🍬 ネットワーク                        |                        |            |                    |                   |      |   |  |
|                                 |                        |            |                    |                   |      |   |  |
|                                 |                        |            |                    |                   |      |   |  |
|                                 |                        |            |                    |                   |      |   |  |
|                                 |                        |            |                    |                   |      | _ |  |
| ファイル名( <u>N</u> )               | : id_rsa               |            | ▼ 秘密               | 鍵ファイル             |      | • |  |
|                                 |                        |            | ļ                  | <( <u>0</u> ) ▼ ≠ | ャンセノ |   |  |

秘密鍵を指定した後、「SSH 認証」ウィンドウのユーザー名にウェブコントロールパネル ID を入力して ください。

鍵ペアを生成するときにパスフレーズを設定した場合は、パスフレーズを入力し「OK」ボタンをクリックしてください。

| SSH認証                                    |
|------------------------------------------|
| ログイン中:                                   |
| 認証が必要です.                                 |
| ユーザ名(N): 「1010100001                     |
| パスフレーズ(P): ●●●●●●●●●●                    |
| ✓ バスワードをメモリ上に記憶する(M)                     |
| 🔲 エージェント転送する(0)                          |
| ◎ プレインパスワードを使う(L)                        |
| ◎ RSA/DSA/ECDSA/ED25519鍵を使う 秘密鍵(K):      |
| ○ rhosts(SSH1)を使う ローカルのユーザ名(U): ホスト鍵(F): |
| ◎ チャレンジレスポンス認証を使う(キーボードインタラクティブ)(C)      |
| ◎ Pageantを使う                             |
| OK 接続断(D)                                |

正常に SSH 鍵認証が行われ、SSH 接続がされると以下のようになります。 (公開サイトに接続された例です)

| - Tera Term VT                                                                         |   |
|----------------------------------------------------------------------------------------|---|
| ファイル(F) 編集(E) 設定(S) コントロール(O) ウィンドウ(W) ヘルプ(H)                                          |   |
| Last login: Fri Sep 4 11:46:38 2015 from<br>(GENERIC) #0: Mon Jun 11 23:00:11 UTC 2012 |   |
| Welcome to FreeBSD!                                                                    |   |
|                                                                                        |   |
| # Environment you are logged in a production environment is #                          |   |
|                                                                                        |   |
| production %                                                                           |   |
|                                                                                        |   |
|                                                                                        |   |
|                                                                                        |   |
|                                                                                        |   |
|                                                                                        |   |
|                                                                                        |   |
|                                                                                        | - |